## 2016高等职业院校人才培养工作状态 数据采集与管理平台专项培训

全国职业院校教学工作诊断与改进专家委员会平台建设组

### 平台网络版 服务器安装与配置

V2.16a001

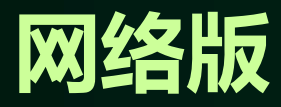

一、平台安装包

访问职教诊改网(http://www.zgzjpg.cn)的"下载中心"下载相 应的系统(方案一);如下图:

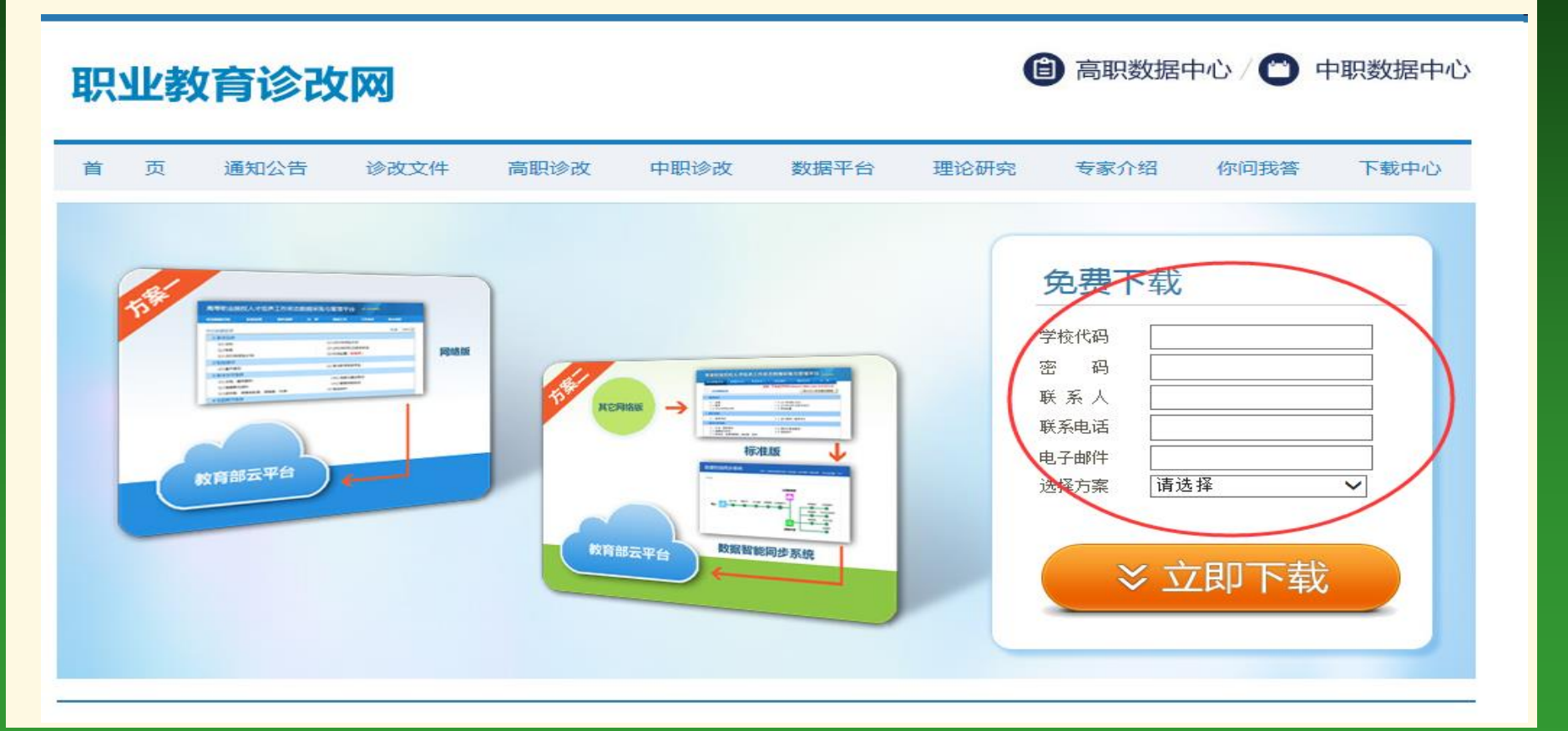

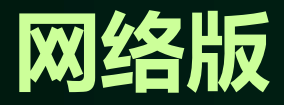

•••

\*\*

二、服务器的安装与配置

- 1、安装篇:
  - (1)、操作系统: 推荐Windows Server 2008 R2
    - (2)、服务器角色: IIS 7.0 (系统自带)
    - (3)、服务器功能: DotNet Framework 3.5.1 (系统自带)
    - (4)、数据库: SQL Server 2008 R2
      - (5)、应用软件: WinRAR压缩软件(生成上报数据用)

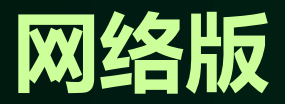

#### 1.1 **IIS7.0**

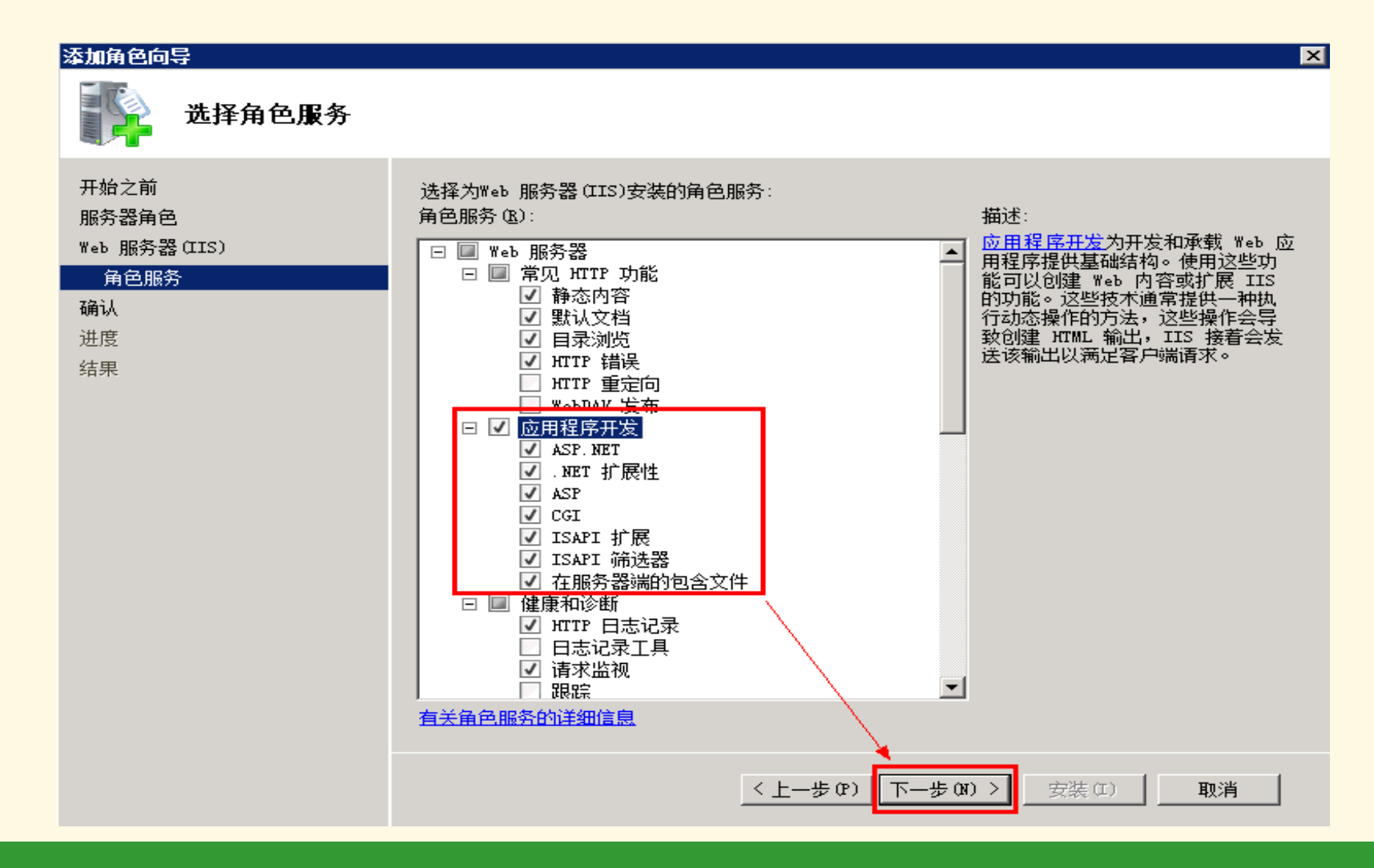

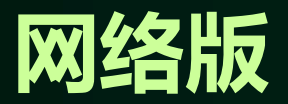

#### 1.2 DotNet Framework 3.5.1

| ■ 服务器管理器                                    |                                                    |                                                                                                    |
|---------------------------------------------|----------------------------------------------------|----------------------------------------------------------------------------------------------------|
| 添加功能向导                                      |                                                    | ×                                                                                                    |
| <b>是否添加 .NET</b><br>无法安装 .NET Frames        | <b>Framework 3.5.1 功能</b><br>vork 3.5.1 功能,除非已安装所需 | <b>所需的功能?</b><br>韵功能。                                                                                                    |
| 功能():                                       |                                                    | 描述:                                                                                                    |
| □ Windows 进程激活<br>进程模型<br>.NET 环境<br>配置 API | 服务                                                 | <u>Windows Process Activation Service</u><br>整合了 IIS 进程模型,取消了对 HTTP<br>的依赖。通过非 HTTP 协议,使以前只能<br>用于 HTTP 应用程序的IIS 功能,现在全<br>部都可以用于承载 Windows<br>Communication Foundation (WCF) 服务<br>的应用程序。IIS 7.0 还通过 HTTP 将<br>Windows Process Activation Service… |
|                                             |                                                    | 添加必需的功能(A) 取消                                                                                                    |
| ① <u>为何需要这些功能?</u>                          |                                                    |                                                                                                    |

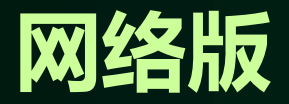

#### 1.3 SQL Server 2008 R2

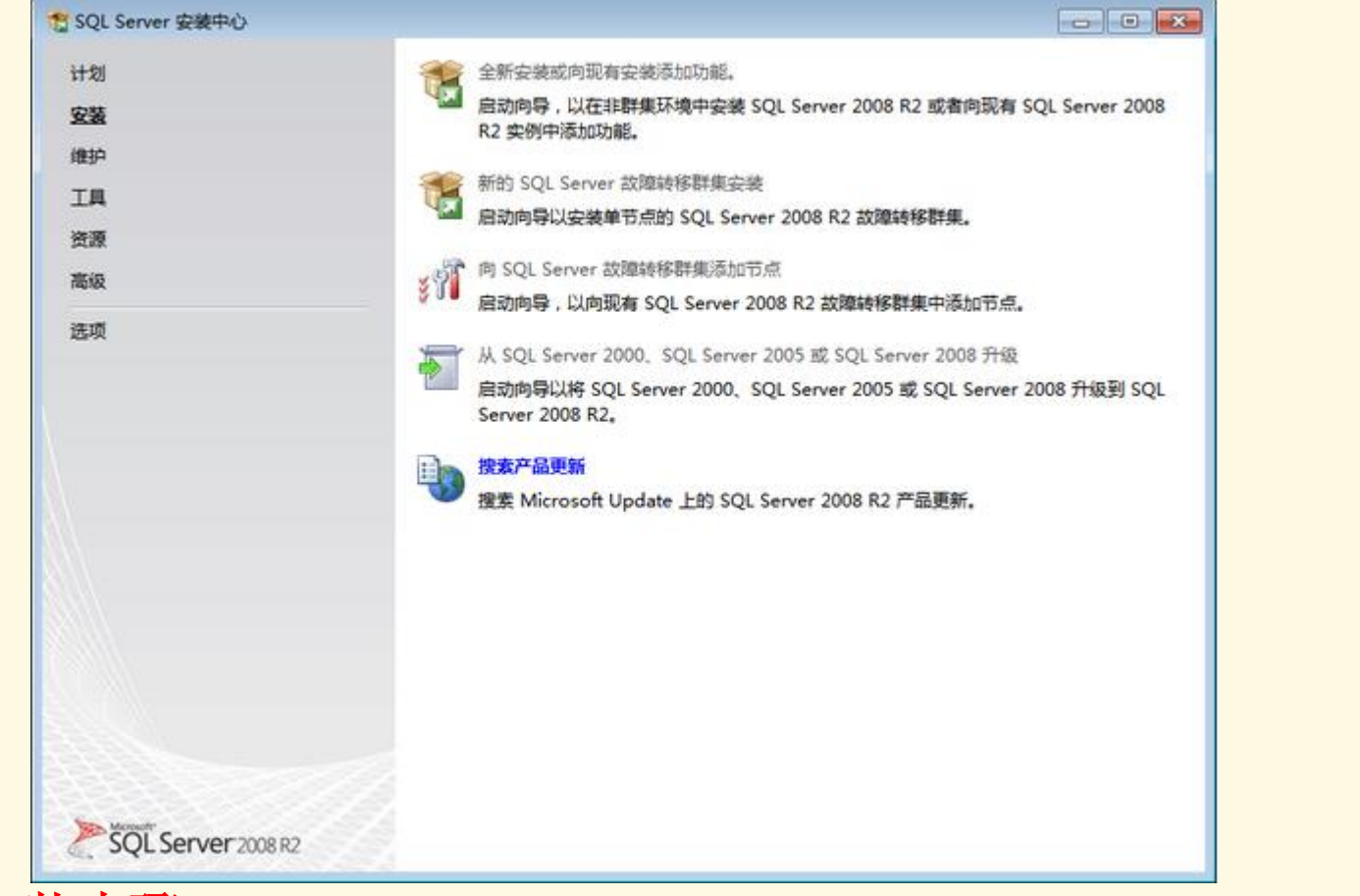

推荐的安装步骤: IIS 、DOTNET framework 3.5.1 、SQL Server 2008 R2

### 网络版

#### 1.4、单击全选按钮,并设置共享的功能目录,单击下一步继续

| SQL Server 2008 安装程序<br>功能选择<br>选择要安装的 Enterprise 功能。                                                                                              | ,对于群集安装,只能群集化数据库引擎服务和 Analysis Ser                                                                                                    | vices.                                                  |
|----------------------------------------------------------------------------------------------------|----------------------------------------------------------------------------------------------------|---------------------------------------------------------|
| 安装程序支持规则<br>功能选择<br>实例配置<br>磁盘空间要求<br>服务器配置<br>数据库引擎配置<br>Analysis Services 配置<br>Reporting Services 配置<br>错误和使用情况报告<br>安装规则<br>准备安装<br>安装进度<br>完成 | 功能(E):<br>② 数据库引擎服务<br>③ SQL Server 复制<br>③ 全文搜索<br>③ Analysis Services<br>③ Reporting Services<br>其享功能<br>④ Business Intelligence Development Studio<br>③ 客户端工具连接<br>④ Integration Services<br>④ 客户端工具向后兼容性<br>④ 客户端工具 SDK<br>④ SQL Server 联机丛书<br>④ 管理工具 - 完整<br>④ SQL 客户端连接 SDK<br>④ SQL 客户端连接 SDK<br>④ 管理工具 - 完整<br>④ SQL 客户端连接 SDK | 说明:<br>服务器功能可识别实例且有自己的注册表配<br>置单元。它们支持在一台计算机上有多个实<br>例。 |
|                                                                                                    | <上一步( <u>B</u> )                                                                                                    | 下一步(N) > 取消 帮助                                          |

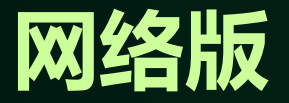

# 1.5、设置身份验证模式为混合模式,输入数据库管理员的密码,即sa用户的密码(web.config文件中的数据库用户名与密码应与这里一致),并添加当前用户,单击下一步继续

| SQL Server 2008 安装程序                                                                                                    |                                                                                                    |
|----------------------------------------------------------------------------------------------------|----------------------------------------------------------------------------------------------------|
| 数据库引擎配置<br>指定数据库引擎身份验证安全槽                                                                                                    | 试、管理员和数据目录。                                                                                                    |
| 安装程序支持规则<br>功能选择<br>实例配置<br>磁盘空间要求<br>服务器配置<br><b>数据库引擎配置</b><br>Analysis Services 配置<br>错误和使用情况报告<br>安装规则<br>准备安装<br>安装进度<br>完成 | 帐户设置       数据目录       FILESTREAM         为数据库引擎指定身份验证模式和管理员。       身份验证模式         ④ Windows 身份验证模式(W)          ● 混合模式(SQL Server 身份验证和 Windows 身份验证)(M)         內置的 SQL Server 系统管理员帐户         输入密码(E):          ● 初公码(Q): |
|                                                                                                    | ZGC-20110212ZPX\Administrator (Administrator)       SQL Server 管理员对数 据库引擎具有无限制的 访问权限。         添加当前用户(C)       添加(A)                                                                                                    |
|                                                                                                    | < 上一步( <u>B</u> ) 下一步( <u>N</u> ) > 取消 帮助                                                                                                    |

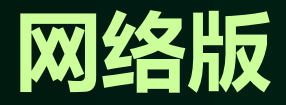

\*\*

•••

#### 二、服务器的安装与配置

- 2、配置篇:
- \* (1)、IIS7.0的配置
  - (2)、SQL Server 2008 R2 的配置
  - (3)、Web.config文件的配置

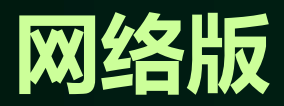

#### 2.1 **IIS7.0**的配置

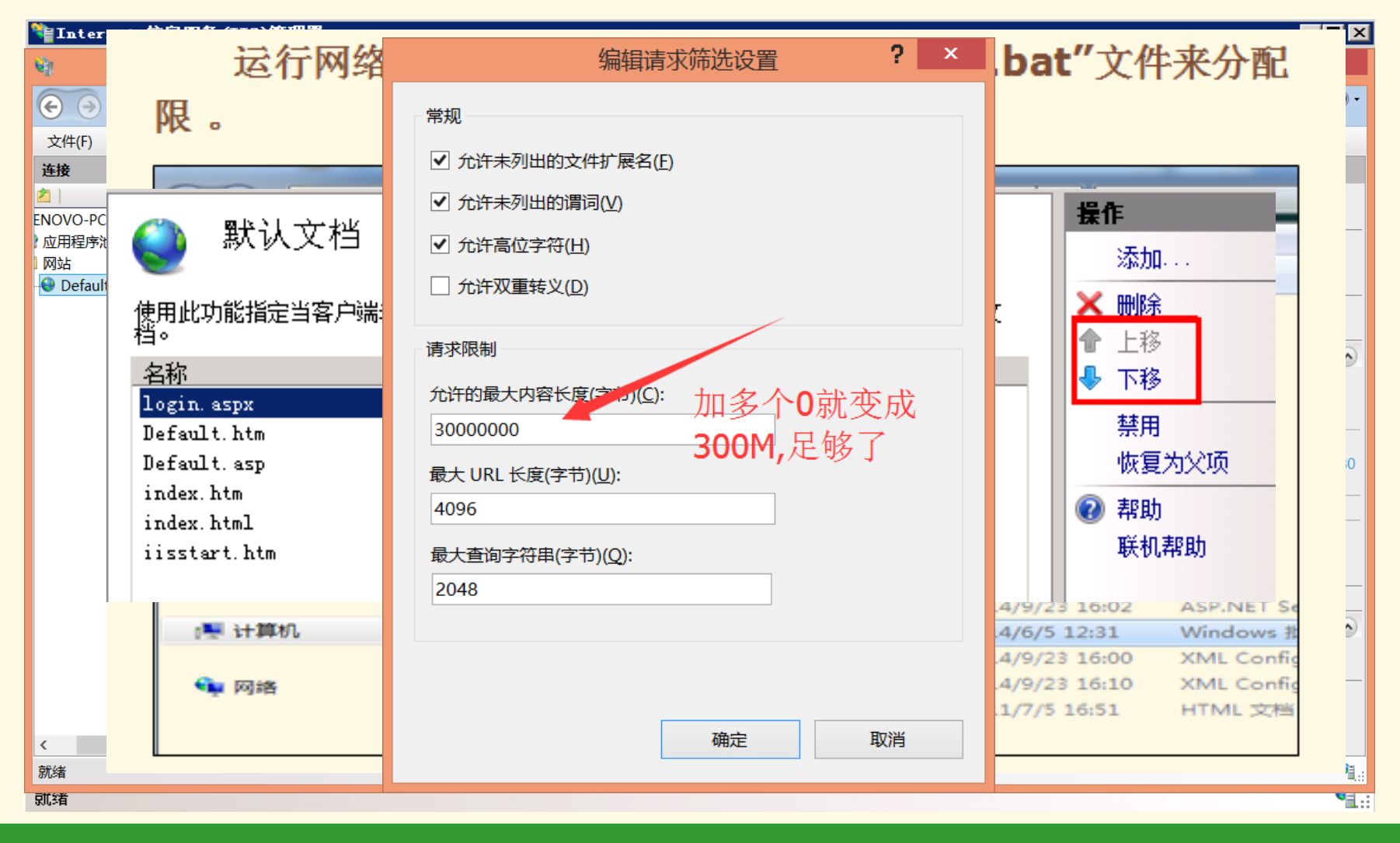

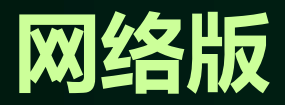

#### 2.2 SQL Server 2008 R2 的配置

#### ■ 定位数据库文件 - GZ-9CDC6AF46DCA 附加数据库 选择文件(S): ~ 💼 -- 🧰 D : 🔩 Dicrosoft SQL Server Danageme: 🗄 🧰 Blog 编辑(E) 查看(V) 调试(D) 文件(F) 🗄 🧰 BookingSys 🗄 🚞 Books 일 新建查询 🛯 🖻 🚞 CarrierSys 🗄 🦲 crpde 对象资源管理器 SO 🗄 🚞 erpdel 🛓 🚞 EntryUniform 连接 🛛 🚚 具 🔳 🝸 🛃 🔏 😟 🧰 FTP 🖃 🚮 (local) (SQL Server 10.50.1600 😑 🚞 InformationSystem 🛓 🧀 App\_Code 🗆 🧰 数据 🛓 🦲 App\_Data 新建数据库(N)... + 1、 🗄 🧰 BaseInfo + 💼 🖓 🧰 DB 附加(A)... .....] NewBaseInfoDatabase.mdf 🗉 🚞 安全 🗄 🚞 StudentInfo 还原数据库(R)... 🗉 🚞 服务 🛓 🧰 TeacherInfo 🗉 🧰 复制 还原文件和文件组( 🗄 🧰 KaoShi 🗉 🧰 管理 😟 🧰 MaxBAK 2、 🗄 🧰 MonitorFolder 启动 PowerShell()H 🛓 🧰 MonitorMain 🗄 🫅 MyDrivers 报表 (P) 🗄 🚞 NewCoursebase 🛓 🧰 NewImport 刷新(F) 🗄 🚞 NewTalking 3、 🗄 🛅 NewTalkingSys 🗄 🚞 NewTeacher 🖻 🦳 Pim 🛓 🧀 Recycled 🗄 🚞 ReportDuty ~ 所选路径(P): D:\InformationSystem\DB 文件类型(T): 数据库文件 (\*.mdf) ~ 文件名(M): NewBaseInfoDatabase.mdf **4** 确定 取消 就绪

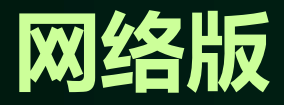

#### 2.3 Web.config文件的配置

#### ✤ 通过前面的SQL配置,SA用户能够正常登录,如下图登 录参数,接下来我们就做最后的配置,修改 web.config文件。

|                        |                  | Kalicrosoft SQL Server ∎anagement Studio                 | _ 🗆 🗡 |
|------------------------|------------------|----------------------------------------------------------|-------|
| 主接到服务器                 |                  | 文件() 编辑() 查看(V) 调试() 工具(T) 窗口(W) 社区(C) 帮助(H)             |       |
| SQL Server 2008 R2     |                  | (1) (1) (1) (1) (1) (1) (1) (1) (1) (1)                  |       |
| 服务器类型(I):<br>服务器名称(S): | 数据库引擎<br>(local) | <ul> <li>□ □ □ □ □ □ □ □ □ □ □ □ □ □ □ □ □ □ □</li></ul> |       |
|                        |                  | B SQL Server 代理(已禁用代理 XP)                                |       |
| 身份验证 (A):              | SQL Server 身份验证  |                                                          |       |
| 登录名(L):                | 20               |                                                          |       |
| 密码(P):                 | *****            |                                                          |       |
|                        | □ 记住密码 M)        |                                                          |       |
| j                      | 连接 (C) 取消 帮助 帮助  |                                                          |       |

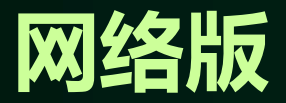

- ✤ 打开网络采集平台文件夹下的"web.config"文件,用记事本方式打开后, 修改红色的文字内容。
- ✤ data source: 安装平台SQL数据库的服务器的计算机名称或者IP地址。
- ✤ initial catalog: 数据库附加"平台所附带数据库"的数据库名称。2015年的数据库名称为 CRPPG2016。
- ✤ user id: 可访问平台数据库的SQL用户名。我们可以用默认的数据库管理员 账号sa。
- ◆ password: 可访问平台数据库的SQL用户密码。对应的user id账户的密码。

# Thank You I